## UBND QUẬN TÂN BÌNH PHÒNG GIÁO DỤC VÀ ĐÀO TẠO

Số: 478 /GDĐT V/v cấp CCCD gắn chip diện tử và đăng ký, kích hoạt tài khoản định danh điện tử trên ứng dụng VNeID

Kính gửi:

 Hiệu trưởng trường Mầm non, Tiểu học, Trung học cơ sở và Trung học phổ thông (CL và NCL).
Giám đốc Trung tâm GDNN-GDTX quận Tân Bình.

Thực hiện Công văn số 1599/SGDDT-VP ngày 06 tháng 4 năm 2023 của Sở Giáo dục và Đào tạo về cấp CCCD gắn chip điện tử và dăng ký, kích hoạt tài khoản định danh diện tử trên ứng dụng VneID cho cán bộ, đảng viên, công chức, viên chức, người lao động trên địa bàn.

Để phát huy vai trò gương mẫu của người cán bộ, đảng viên, công chức, viên chức và nhân viên cơ quan Nhà nước, đồng thời góp phần hoàn thành chỉ tiêu cấp tài khoản định danh điện, tăng tỷ lệ giải quyết dịch vụ công trực tuyến và thực hiện nhiệm vụ của Đề án 06,

Phòng Giáo dục và Đào tạo yêu cầu thủ trưởng các cơ sở giáo dục nhanh chóng chỉ đạo triển khai thực hiện "chỉ đạo toàn bộ cán bộ, đảng viên, công chức, viên chức, người lao động trong đơn vị hoàn thành 100% làm thủ tục cấp thể Căn cước công dân gắn chíp và đăng ký, kích hoạt thành công tài khoản định danh điện từ trên ứng dụng VNelD" trước ngày 01 tháng 5 năm 2023 để thực hiện các thủ tục hành chính liên quan trên Cổng dịch vụ công trực tuyến. Đồng thời vận động, tuyên truyền đến gia đình, người thân và bạn bè về các tiện ích của thể Căn cước công dân gắn chíp, dịnh danh điện tử trên nền tảng ứng dụng VNelD để chủ động sắp xếp thời gian hợp lý sớm thực hiện việc đăng ký làm thủ tục cấp thể Căn cước công dân gắn chíp và tài khoản định danh điện tử.

Cụ thể các công việc như sau:

- Đối với tài khoản định danh Mức 1: thực hiện trực tiếp đăng ký thông qua ứng dụng VNeID di động.

Đối với tài khoan định danh Mức 2 đến cơ quan Công an cấp huyện,
cấp xã (không phụ thuộc vào nơi đăng ký thường trứ) và làm thủ tục đăng ký.

Lưu ý: Khi kích hoạt thành công và đăng nhập sử dụng ứng dụng VNelD mới được tính là cấp tài khoản định danh điện tử thành công.

- Phân công cán bộ làm đầu mối, đồng thời phối hợp chặt chẽ với Phòng Giáo dục và Đào tạo, Công an địa phương trong công tác đôn đốc, hướng dẫn cán bộ, đáng viên, công chức, viên chức, người lao động trong đơn vị thực hiện.

- Đưa vào tiêu chí bình xét thi đua, đánh giá, xếp loại hoàn thành nhiệm vụ Quý II/2023 và chất lượng cuối năm đối với cán bộ, đảng viên, công chức, viên chức, người lao động trong đơn vị trong việc thực hiện cấp Căn cước công dân gắn chíp và đăng ký, kích hoạt thành công tài khoản định danh điện tử trên ứng dụng VNeID.

#### (đính kèm hướng dân đăng ký và kích hoạt tài khoản định danh điện tử)

Phòng Giáo dục và Đào tạo đề nghị Hiệu trưởng các trường Mầm non, Tiểu học, Trung học cơ sở, Trung học phổ thông *(công lập và ngoài công lập)* và Giám đốc Trung tâm GDNN-GDTX nghiêm túc triển khai thực hiện ./.

#### Nơi nhận

- Như trên:
- Sở GDĐT (VP Sở);
- TT UBND: CT, PCT/VX;
- VP UBND: CVP, PCVP/VX;
- CV Phòng GDDT;
- Lưu: VT.

### TRƯỞNG PHÒNG

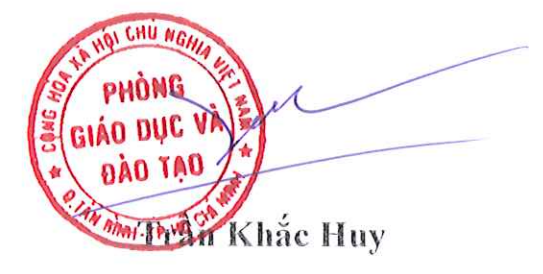

#### HƯỚNG DẪN ĐĂNG KÝ VÀ KÍCH HOẠT TÀI KHOẢN ĐỊNH DANH ĐIỆN TỬ

**1. Hướng dẫn tải và cài đặt ứng dụng VNeID di động:** Vào kho ứng dụng App Store với thiết bị Iphone hoặc Google Play với thiết bị Android để tải ứng dụng VNeID.

**2. Đăng ký tài khoản định danh điện tử:** Bạn có thể đăng ký tài khoản định danh điện tử bằng một trong các hình thức sau:

# 2.1. Đăng ký tài khoản định danh điện tử thông qua ứng dụng VNeID di động

Thông qua hình thức này, bạn có thể đăng ký tài khoản định danh điện tử Mức 1. Cụ thể các bước thực hiện như sau:

Bước 1: Đăng ký tài khoản ứng dụng VNeID.

Bước 2: Đăng ký tài khoản định danh điện tử Mức 1.

**Bước 3:** Chờ kết quả phê duyệt, cấp tài khoản định danh điện tử của Bộ Công an.

Sau khi bạn đã làm thủ tục đăng ký tài khoản định danh điện tử Mức 1. Hồ sơ đăng ký sẽ được các đơn vị chức năng thuộc Bộ Công an xem xét, phê duyệt. Nếu kết quả Đạt, bạn sẽ nhận được tin nhắn SMS gửi đến số điện thoại đã đăng ký. Nội dung tin nhắn mẫu như sau:

Cuc Canh sat QLHC ve TTXH thong bao: Ho so dang ky tai khoan dinh danh dien tu cua cong dan \*\*\*\* da duoc phe duyet. De nghi truy cap ung dung VNeID hoac dia chi <u>https://vneid.gov.vn</u> de kich hoat tai khoan."

Phần \*\*\*\*: sẽ thể hiện thông tin họ và tên đầy đủ không dấu của bạn.

**Bước 4:** Kích hoạt tài khoản định danh điện tử và bắt đầu sử dụng ứng dụng với tài khoản định danh điện tử.

#### 2.2. Đăng ký tài khoản định danh điện tử Mức 2

Với hình thức đăng ký này, bạn cần đến trực tiếp cơ quan Công an và làm thủ tục đăng ký tài khoản định danh điện tử Mức 2.

**Bước 1:** Chuẩn bị giấy tờ (Khi đi đăng ký tài khoản định danh điện tử Mức 2, bạn cần mang theo thẻ căn cước công dân gắn chip và các giấy tờ có nhu cầu tích hợp hiển thị lên ứng dụng VNeID như: thẻ Bảo hiểm y tế, Giấy phép lái xe, Đăng ký xe, Thông tin về mã số thuế)

Bước 2: Đến cơ quan Công an để làm thủ tục

- Trường hợp bạn chưa có thẻ căn cước công dân gắn chip hoặc đã có nhưng mất, hỏng hoặc có nhu cầu đổi lại thì bạn có thể đến trực tiếp một trong các đơn vị sau *(theo nơi thường trú hoặc tạm trú):* 

+ Đội Cảnh sát Quản lý hành chính và trật tự xã hội - Công an quận, huyện, TP.Thủ Đức

+ Phòng Cảnh sát Quản lý hành chính về trật tự xã hội - Công an Thành phố (Hiện nay Phòng Cảnh sát Quản lý hành chính về trật tự xã hội - Công an Thành phố đang tạm ngưng hoạt động)

- Trường hợp bạn đã có thẻ căn cước công dân gắn chip còn hiệu lực sử dụng thì bạn có thể đến trực tiếp một trong các đơn vị sau *(không bắt buộc theo nơi thường trú hoặc tạm trú):* 

+ Đội Cảnh sát Quản lý hành chính và trật tự xã hội - Công an quận, huyện, TP.Thủ Đức

+ Phòng Cảnh sát Quản lý hành chính về trật tự xã hội - Công an Thành phố (Hiện nay Phòng Cảnh sát Quản lý hành chính về trật tự xã hội - Công an Thành phố đang tạm ngưng hoạt động)

+ Công an cấp xã

**Bước 3:** Chờ kết quả phê duyệt, cấp tài khoản định danh điện tử của Bộ Công an

Sau khi bạn đã làm thủ tục đăng ký tài khoản định danh điện tử Mức 2. Hồ sơ đăng ký sẽ được các đơn vị chức năng thuộc Bộ Công an xem xét, phê duyệt. Nếu kết quả Đạt, bạn sẽ nhận được tin nhắn SMS gửi đến số điện thoại đã đăng ký. Nội dung tin nhắn mẫu như sau:

Cuc Canh sat QLHC ve TTXH thong bao: Ho so dang ky tai khoan dinh danh dien tu cua cong dan \*\*\*\* da duoc phe duyet. De nghi truy cap ung dung VNeID hoac dia chi <u>https://vneid.gov.vn</u> de kich hoat tai khoan."

Phần \*\*\*\*: sẽ thể hiện thông tin họ và tên đầy đủ không dấu của bạn.

**Bước 4:** Kích hoạt tài khoản định danh điện tử và bắt đầu sử dụng ứng dụng với tài khoản định danh điện tử